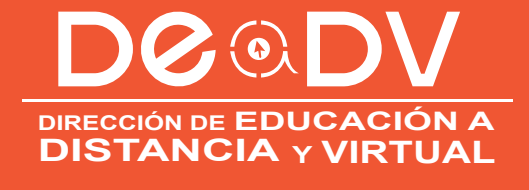

# MANUAL DE USUARIO

2016

La Dirección de Educación a Distancia y Virtual (DEaDV) de la Universidad Técnica de Ambato le da una cordial BIENVENIDA:

# **CURSOS DE EDUCACIÓN CONTINUA**

El mismo que permitirá que los participantes apoyados de la tecnología como es las Plataformas Virtuales (Moodle) y con los EVA (Entornos Virtuales de Aprendizaje, Aulas Virtuales), perfeccionen y adquieran nuevas herramientas considerando un enfoque por competencias y de esta manera asuman mayores ventajas competitivas que fundamenten su que hacer profesional.

Los cursos de educación continua de la DEaDV, se han diseñado en base a requerimientos del contexto, tienen una carga horaria (horas de 60 minutos) como se puede observar en el cuadro adjunto:

El proceso de enseñanza - aprendizaje se centra en el uso de Entornos Virtuales de Aprendizaje (EVA), generando procesos colaborativos y comunicativos en línea que permitan desarrollar aprendizajes entre todos, en una comunidad sin barreras ni espacio de tiempo y lugar.

Para acceder al Entorno Virtual de Aprendizaje, es necesario que cuente con un nombre de usuario y una contraseña de acceso que serán el número de su cédula para los dos casos. Para ingresar al EVA sigue la siguiente secuencia de pasos.

#### **GUIA DE ACCESO (Estudiantes)**

Para acceder al Entorno Virtual de Aprendizaje, es necesario que cuente con un nombre de usuario y una contraseña de acceso que serán el número de su cédula para los dos casos. Para ingresar al EVA sigue la siguiente secuencia de pasos.

D©@D\

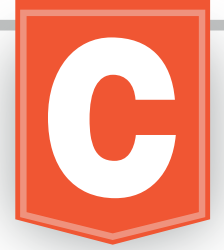

# INGRESO A LA PLATAFORMA

- 1. Inicie su navegador de Internet (por ejemplo: Internet Explorer, Mozilla Firefox.
- 2. Digite en la barra la dirección URL de la Dirección de Educación a Distancia y Virtual.

| Nueva pestaña x        ←     → |                                                                                                    |                                          |   |  |
|--------------------------------|----------------------------------------------------------------------------------------------------|------------------------------------------|---|--|
| 🗋 educaciononline.uta.edu      | ı.ec                                                                                                    |                                          |   |  |
|                                | Goo                                                                                                    | ge                                       | • |  |
|                                | Busca en Google o escribe una URL                                                                                                    |                                          | Ų |  |
|                                | Iniciar sesión Image: Comparison of the second second se | Cotham - Serie Corre                     |   |  |
|                                | Leccion Adultos                                                                                                    | Xerox WorkCentre 53 P Frases de Educació |   |  |

3. Dirijase sobre el boton EVAs y de clink en EVAs DEaDV.

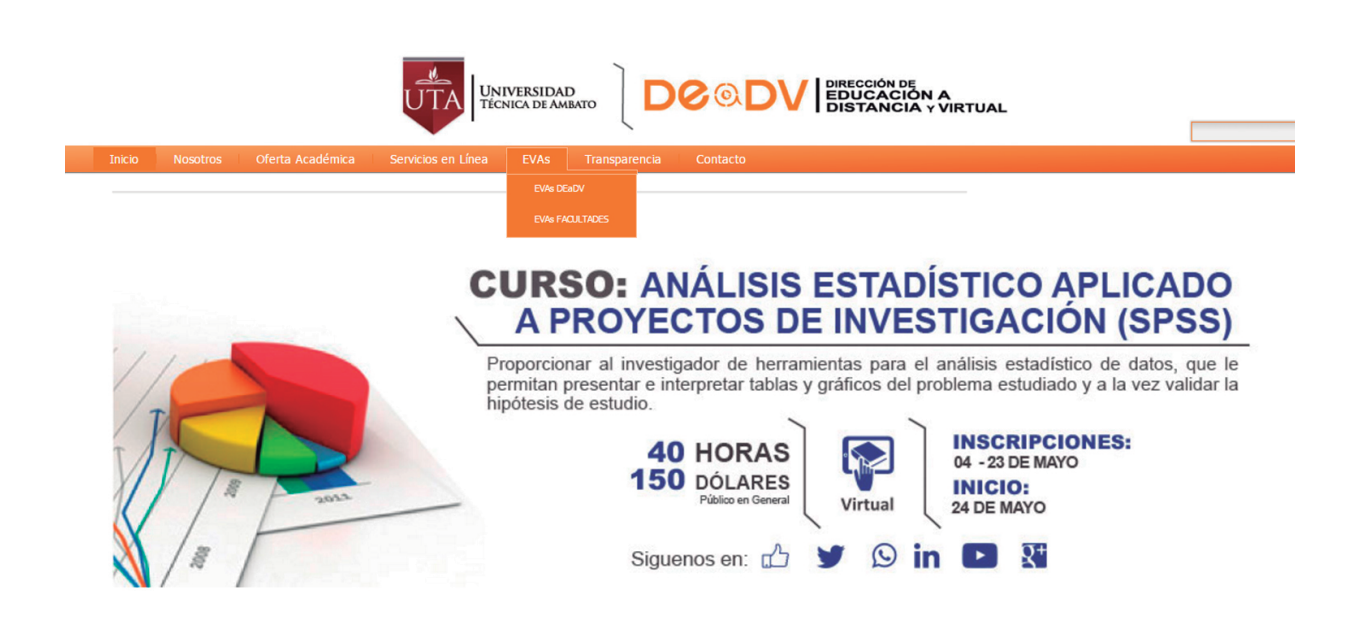

DOODV

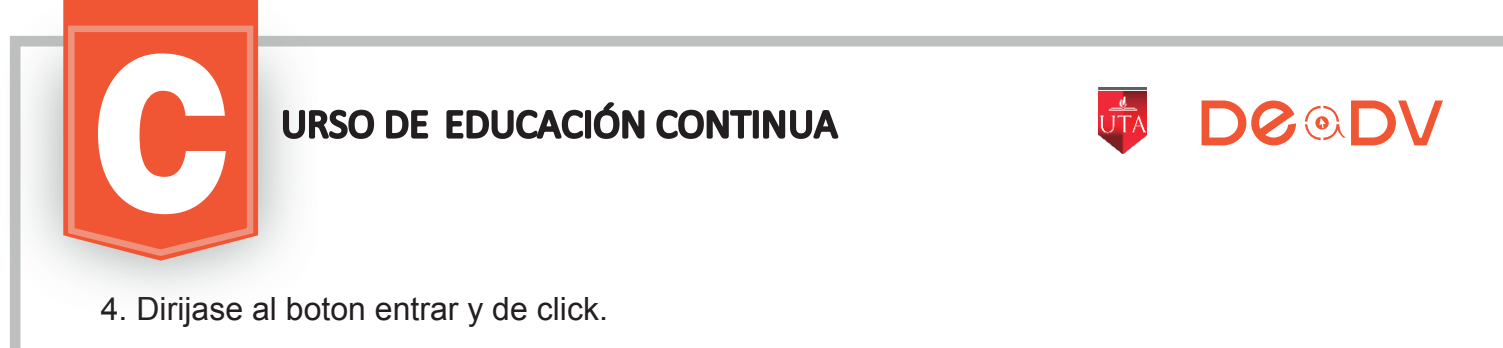

| MENÚ PRINCIPAL<br>Rovedades del sitio<br>DEaDV                             | Buscar cursos: | DO OL                                                                                                    |
|----------------------------------------------------------------------------|----------------|----------------------------------------------------------------------------------------------------|
| NAVEGACIÓN<br>Página Principal<br>Novedades del sitio<br>E DEaDV<br>Cursos |                | Dirección de Educación a<br>Distancia y Virtual (DEDV) desarrolla cursos<br>educación continua,<br>considerando estándares de calidad en sus<br>procesos.<br>BIENVENIDOS. |
| USUARIOS EN LÍNEA<br>(últimos 5 minutos)<br>Ninguno                        |                | CALENDARIO<br>◀ julio 2016 ►<br>Dem Lun Mar Mié Jue Vie 32                                                                                                    |
|                                                                            |                | 3 4 5 6 7 8 0<br>10 11 12 13 14 15 16<br>17 18 19 20 21 22 23<br>24 25 26 27 28 29 30                                                                                     |

5. Digite el usuario y contraseña, asignada por el Administrador de la Plataforma, enviado del email: educacionvirtual@uta.edu.ec junto con el instructivo de ingreso.

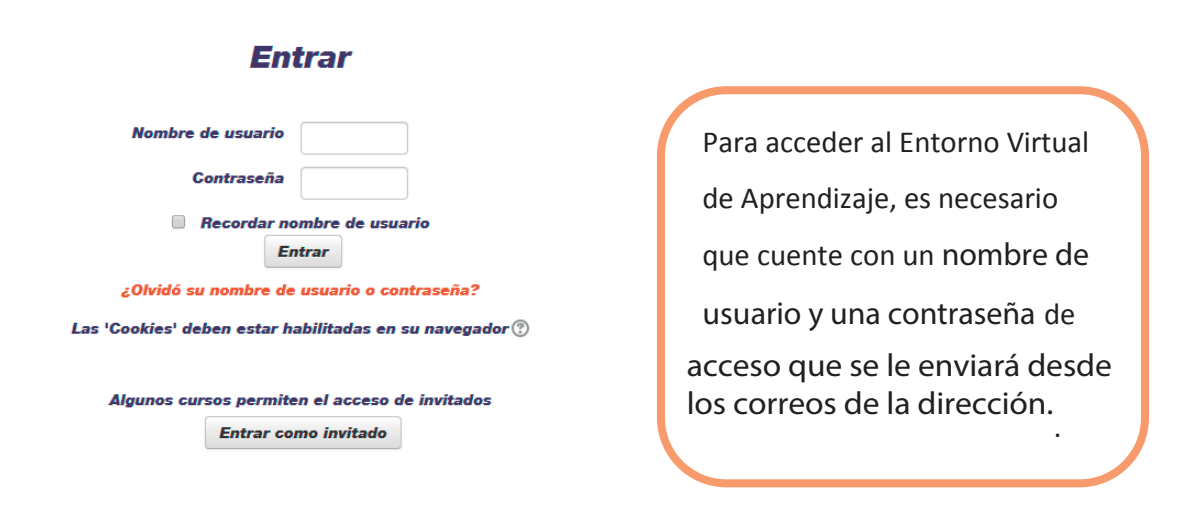

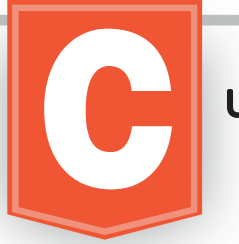

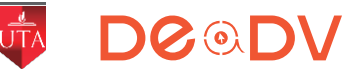

6. Ud. accedio a la Plataforma Educativa Técnica de Ambato, en la misma encontrará los enlaces a los cursos o EVA de aprendizaje, clasificados por Categorías ahí usted tendra DIRECCIÓN DE EDUCACIÓN A DISTANCIA Y VIRTUAL, dentro de esta una subcategorías.

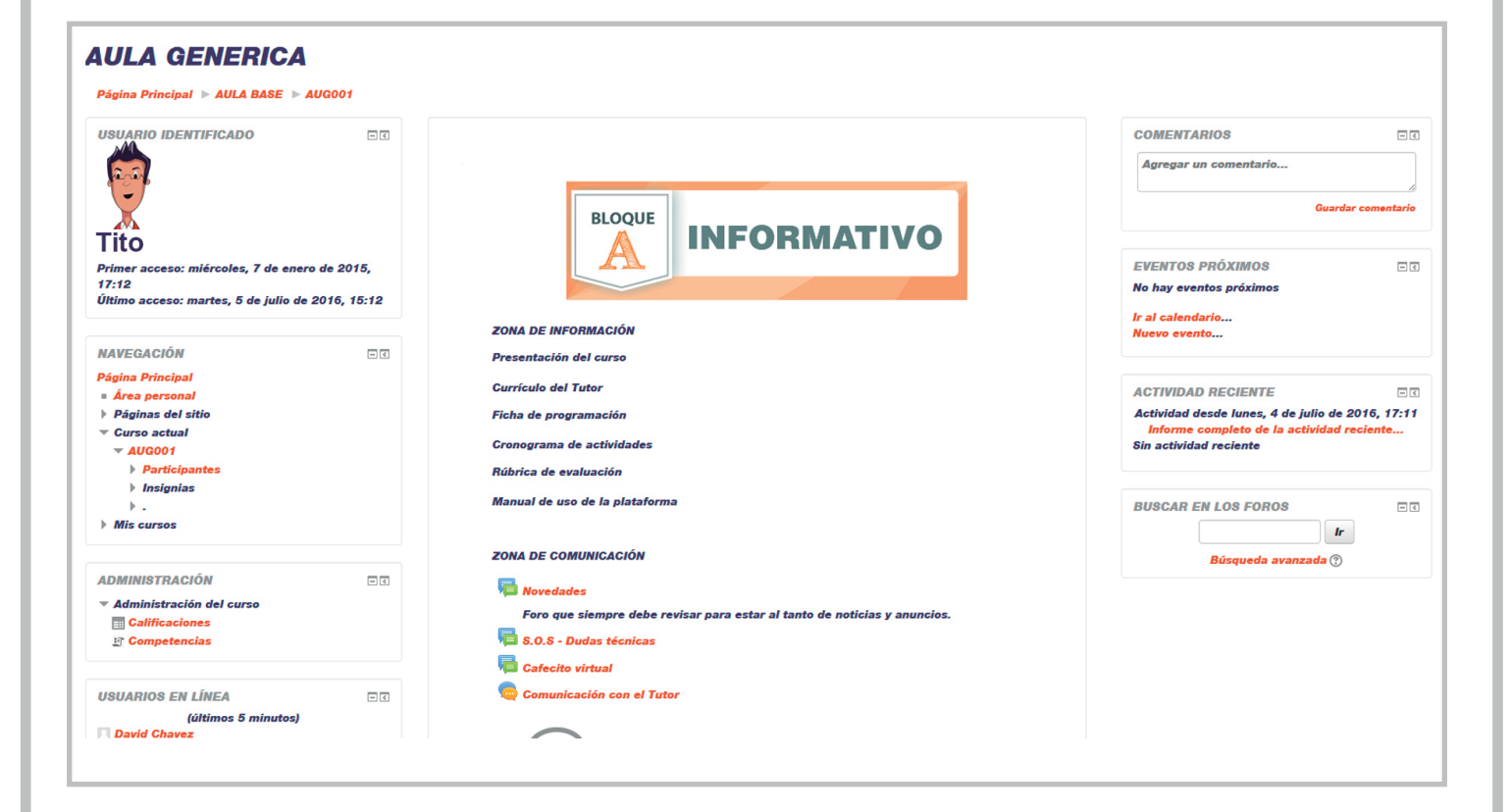

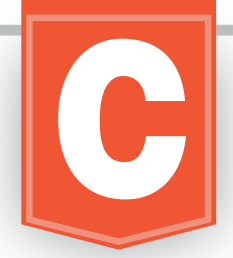

#### ESTRUCTURA DE LOS ENTORNOS VIRTUALES DE APRENDIZAJES

#### Los EVAs se encuentran diseñados en tres bloques principales

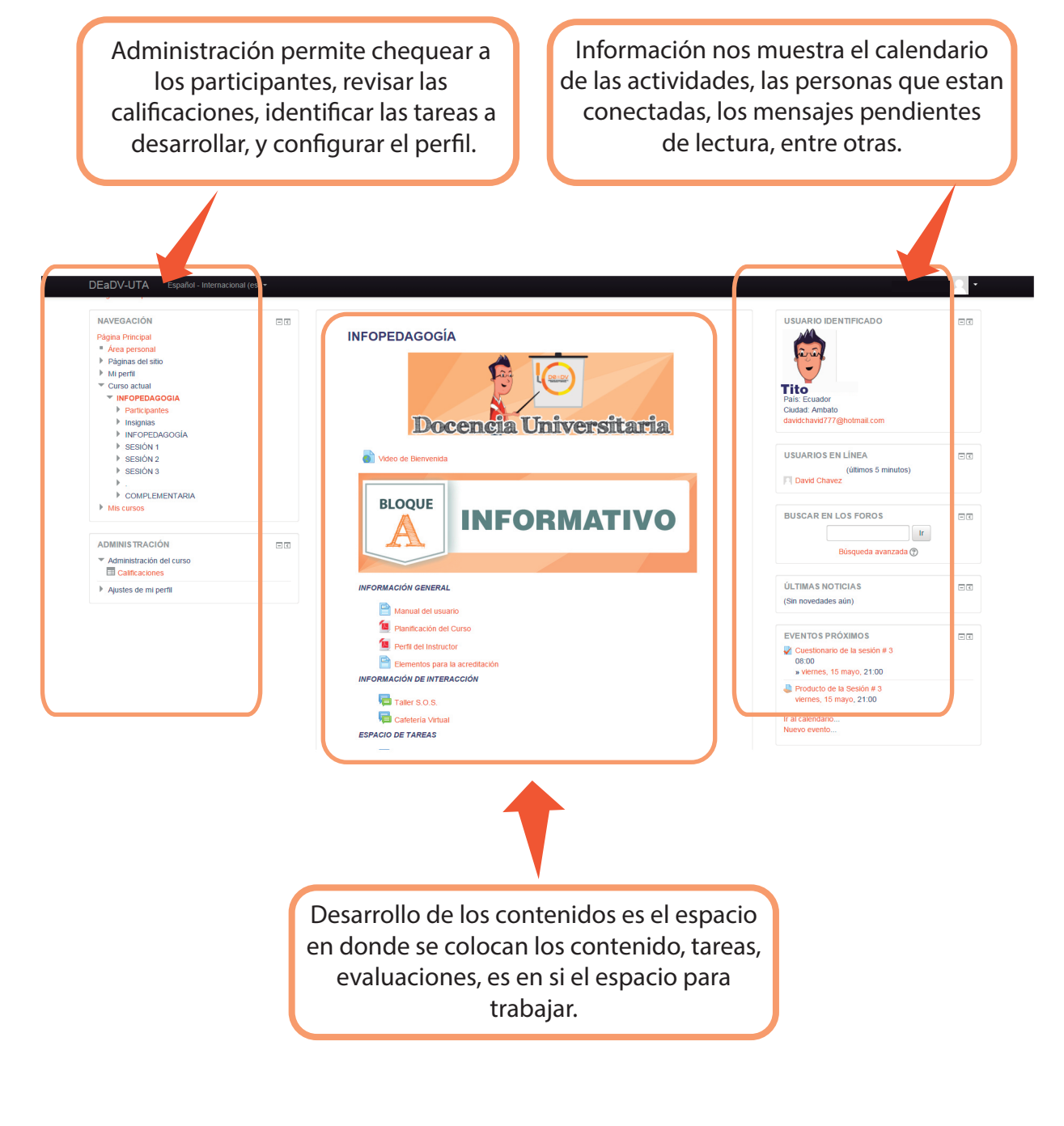

DOODV

ŝ

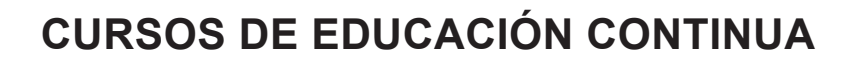

a) **Bloque Inicial.** Permite que el estudiante conozca sobre el curso, una descripción del curso, una descripción del tutor, como se desarrollará la evaluación, pero este bloque inicial cuenta con una zona de interacción que permite platicar entre participantes planteando temas temas de cualquier índole es un espacio para preguntas sobre temas relacionados con el módulo o problemas que se presentan en donde podemos ir colaborando con la solución a los mismos en un espacio denominando "Taller S.O.S."Y el espacio denominado "Punto de encuentro" destinado para chatear o forma parte de un chat.

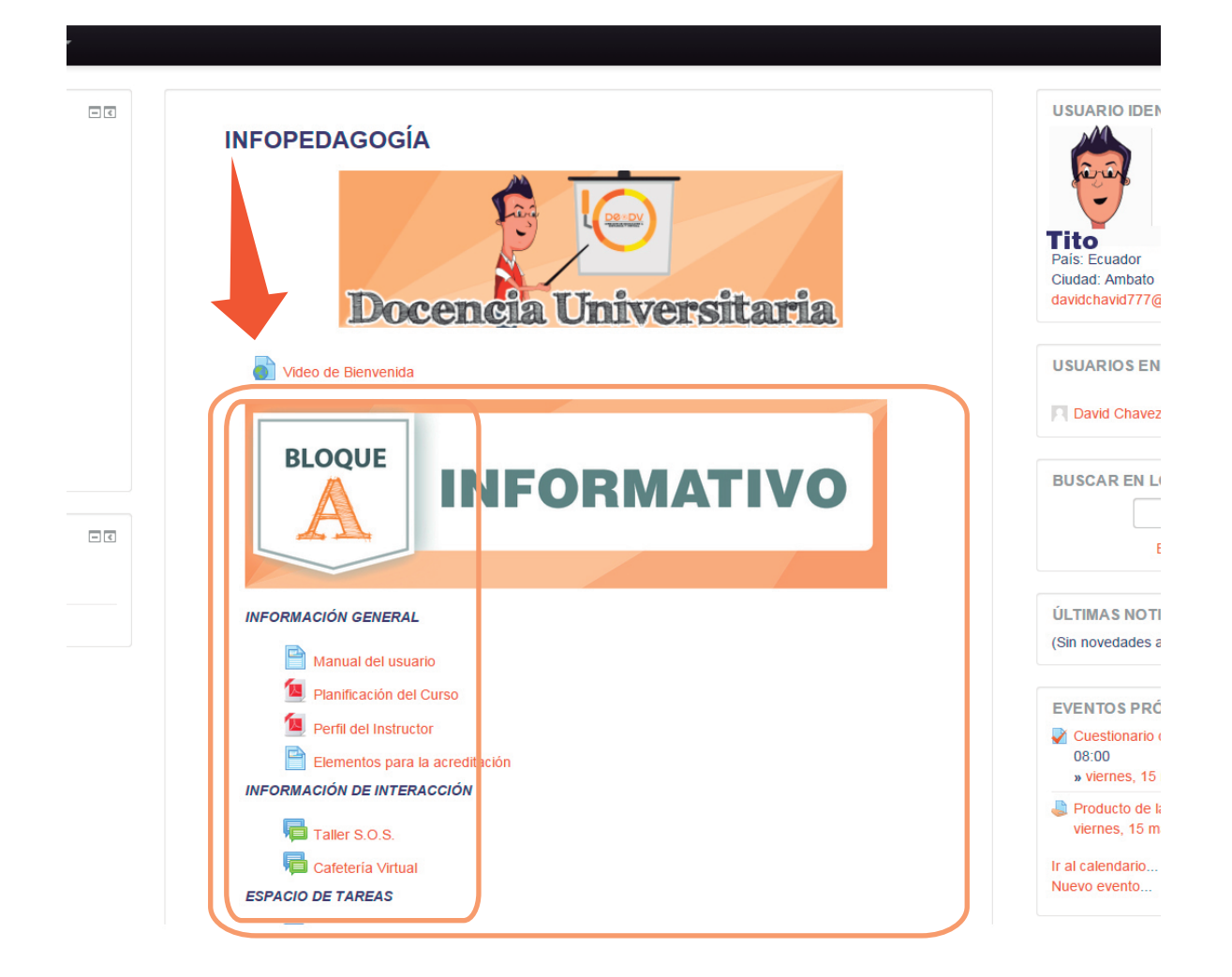

DCODV

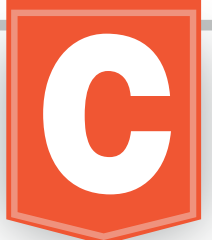

b) **Bloque académicos**. Permite que el estudiante desarrolle su aprendizaje, este a su vez tiene la siguiente estructura para cada una de las unidades a desarrollar: Fundamentación teórica usted encontrará los documentos, presentaciones, libros, videos, enlaces a paginas de interés archivos con respecto al tema, que permita ir desarrollando su competencia. **Zona de rebote** normalmente puede ser un foro de comunicación o un enlace a un chat en donde este espacio el docente realizará su control de lectura, indispensable en la educación on-line.

**Zona de Consolidación y evaluación**. El espacio para consolidación está destinado para que el estudiante desarrolle tareas que consoliden su aprendizaje, y la de evaluación es el espacio en donde se pondra a conocer un avance, necesarios en el proceso. Es importante mencionar que la ponderación para cada elemento será presentada en las respectivas aulas en el bloque inicial en la parte de rubrica de evaluación. este esquema se repite para cada una de las unidades.

c) **Bloque de cierre**. Permite evaluar el proceso, retroalimentar, y presentar la lista de lso estudiantes que se han graduado (aprobado el módulo).

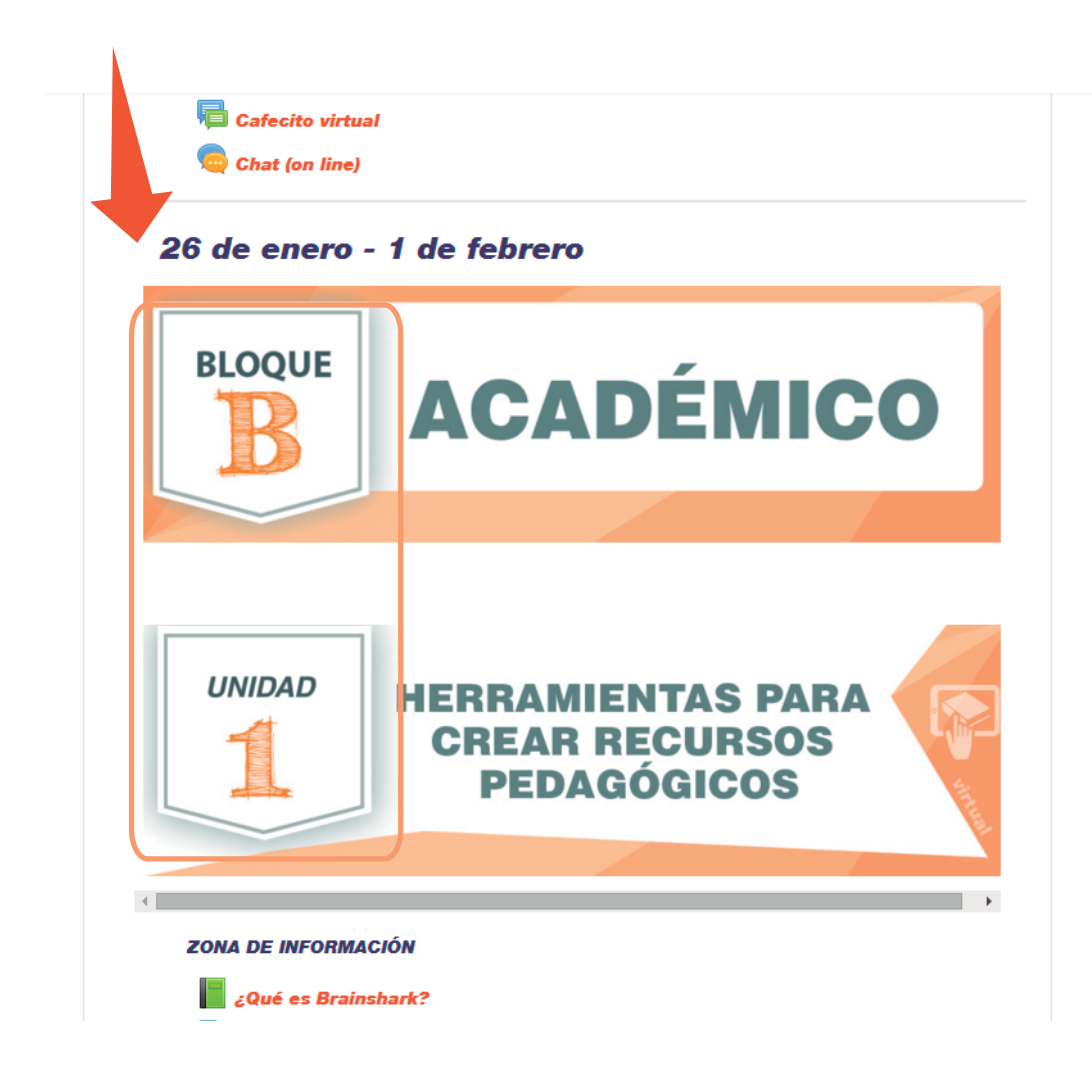

DOODV

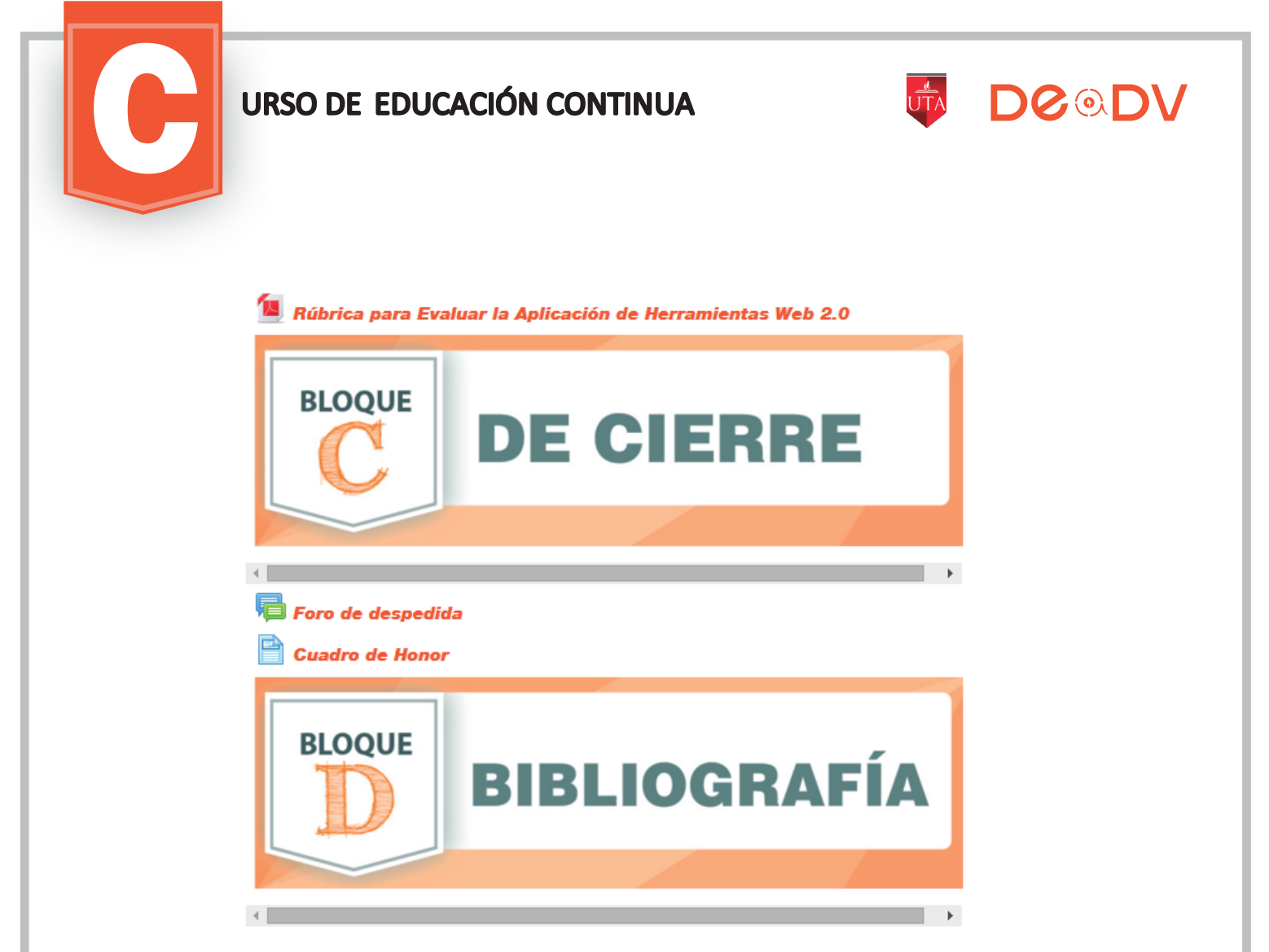

El programa está desarrollado bajo la Plataforma educativa MOODLE de la UTA, y para cada Módulo se ha diseñado un Entorno Virtual de Aprendizaje (EVA), uqe permite a los participantes, mediante un proceso altamente participativo, reconocer capacidades, ejercitarlas y evaluarlas. Contempla la utilización de documentos o información en una zona de fundamentación teórica, la participación en la zona de rebote en foros de discución, chats, y video conferencias y el desarrollo de tareas y actividades evaluativas en la zona de consolidación y/o evaluación.

- Asistencia mínima: 90 horas
- Calificación mínima: 8.0/10
- Aprobación: Cada evento requiere de un producto acreditable.
- Aprobación de la evaluación final (Vía Videoconferencia), el tutor presentará el horario y la fecha en que se realizará.
- Presentación del producto acreditable final.

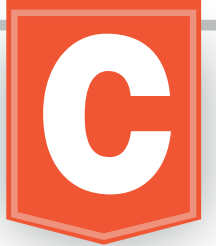

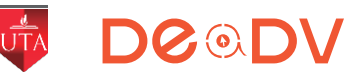

Leer detenidamente el contenido de cada uno de los bloques, asi como también las instrucciones de lo que debe realizar y presentar.

Desarrollar las actividades planteadas en el bloque académico, y presentar en las fechas establecidas, no se permitirán trabajos atrasados.

El tutor presentará su horario en el que estará permanentemente conectado para solventar inquietudes, y estará obligado a contestar en máximo 48 horas después de que se plantea una interrogante.

El estudiante deberá estar conectado en un mínimo de horas diarias como se detalla a continuación, participando, interactuando, revisando el material, reflejados en el informe de actividades.

#### IMPORTANTE

- Presentarse a la hora y el día fijado para la evaluación final, la misma que será única.
- Las calificaciones no son automáticas, luego de realizar el envío de las mismas y dentro de las fechas establecidas, el tutor debe revisarlas y luego dar la valoración correspondiente.
- Para que sepa que le falta por hacer, al costado izquierdo del aula, encontrará la opción: Informes de Actividad, cliquee ahi y podra observar lo que le resta por completar.
- En el caso de existir inconvenientes enviar sus inquietudes o problemas al e-mail: educacionvirtual@uta.edu.ec o contactarse con el tutor, o el adminiastrador de la plataforma.